# **X41 Tablet Setup Poster P/N 39T9258** 11/15/2005

Size : 11x13 inches

Color : 2 color job = Process Black (This plate must be printed in PMS Process Black C) Process Magenta (This plate must be printed in PMS 032cvc)

Font : IBM Fonts and Helvetica Neue Family

Material : 100 gsm gloss art paper (Use 100% recycled paper in only Japan.) Blue line shows die-cut. DO NOT PRINT.

Please change the barcode No.

Please change printing country name if the poster is printed in other than China.

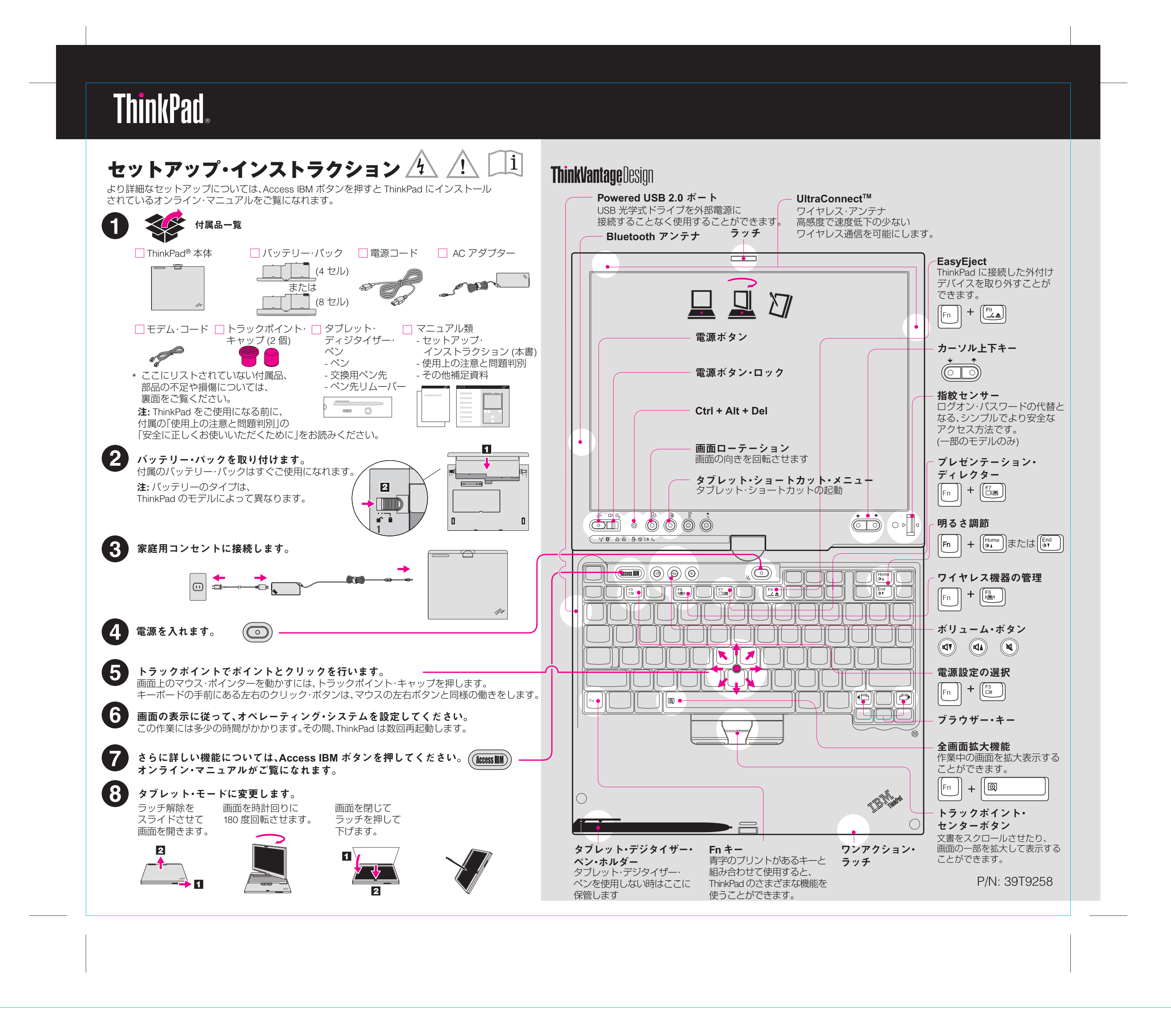

# **X41 Tablet Setup Poster P/N 39T9258** 11/15/2005

### Size : 11x13 inches

Color : 2 color job = Process Black (This plate must be printed in PMS Process Black C) Process Magenta (This plate must be printed in PMS 032cvc) Font : IBM Fonts and Helvetica Neue Family Material : 100 gsm gloss art paper (Use 100% recycled paper in only Japan.)

Blue line shows die-cut. DO NOT PRINT.

Please change the barcode No.

Please change printing country name if poster is printed in other than China.

### ThinkPad X4 ドック (オプション)

ThinkPad X4 ドックを接続すると、ThinkPad X41 Tablet の機能を拡張できます。 詳しくは、青の Access IBM ボタンを押してヘルプ・センターの「キーワード検索」に 「ThinkPad X4 ドック」と入力して検索してください。

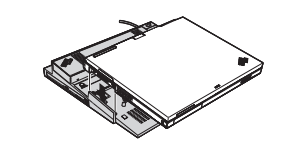

### メモリーの増設

EI

ご使用の ThinkPad にメモリーを増設することができます。

**注**: ご使用の ThinkPad でサポートされているメモリーのみをご使用ください。取り付け方法を間違ったり、 サポートされていないメモリーを取り付けたりすると、ThinkPad の起動時にビープ音が鳴ります。

## SO-DIMM を取り付ける

- SO-DIMM を取り付ける前に、金属製の テーブルまたはアースされた金属製品 に触れて、SO-DIMM を損傷する可能性 のある静電気を放電してください。また、 SO-DIMM の端に触れないでください。
- 2 ThinkPad の電源をオフにします。
- 3 AC アダプターやケーブル類をすべて 取り外します。
- 4 液晶ディスプレイを閉じて、ThinkPad を裏返します。
- 5 バッテリー・パックを取り外します。
- 6 拡張スロットの DIMM アイコン横の ねじを緩めてからカバーを取り外します。

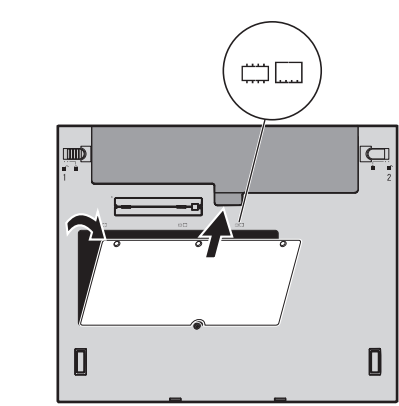

7 SO-DIMM がすでに取り付けられている場合は、 図のようにして取り外します。取り外した SO-DIMM は将来の使用に備えて保管しておい てください。

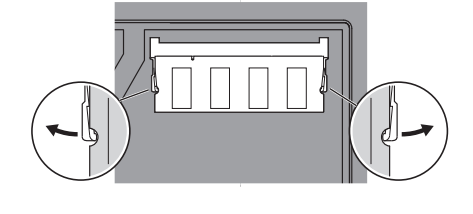

8 SO-DIMM の切り欠きをソケットに正しく合わせて、SO-DIMM を 20 度の角度でソケットに差し込んでから 1 しっかりと押し込みます 2

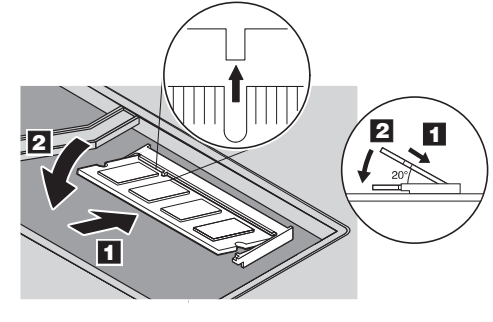

# **ThinkVantage**Technologies

ThinkVantage テクノロジーについて詳しくは、キーボード上にある 青い Access IBM ボタンを押してください。

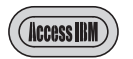

## セキュリティー

ー部のモデルには、セキュリティー・チップが内蔵されています。 セキュリティー・チップを使用可能にするソフトウェアついては、ヘルプ・ センターの「キーワード検索」に「セキュリティー・チップ」と入力して、表示 される情報を参照してください。

ー部のモデルには、指紋センサーが装備されています。指紋センサーについて 詳しくは、ヘルプ・センターの「キーワード検索」に「指紋センサー」と入力して、 表示される情報を参照してください。

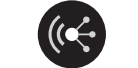

### Access Connections

ー部のモデルには、ワイヤレス LAN アダプターが装備されています。 ワイヤレス LAN やその他の通信アダプターの設定について詳しくは、ヘルプ・ センターの「キーワード検索」に「Access Connections」と入力して、表示される 情報を参照してください。

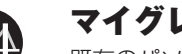

### マイグレーション

既存のパソコンの設定やデータ・ファイルを取り込み、ThinkPad に移行するこ とができます。ヘルプ・センターの「キーワード検索」に「データ移行」と入力して、 データ移行のためのソフトウェアの説明をお読みください。

### サービスとサポート

サービスとサポートについてお知りになりたい時は、プロダクティビティー・ センターの「学習とヘルプ」→「ヘルプとサポート」を選択し、ヘルプ・センターを オープンしてください。

\*追加の付属品について:

1) 一部のモデルには、ここに記載されていない追加の付属品が含まれている場合があります。
 2) 万一、付属品が不足または損傷していた場合は、お買い上げの販売店にご連絡ください。
 3) リカバリーに必要なプログラムやファイルはすべてハードディスク上にあります。
 詳しくは、「使用上の注意と問題判別」の『初期インストール済みソフトウェアのリカバリー』
 を参照してください。

お名前:

会社名:

 拡張スロット・カバーを取り付け直します。
 重要: 拡張スロットのカバーを開けたまま、
 ThinkPad を絶対に使用しないでください。

**10** バッテリー・パックを元の位置に戻し、 AC アダプターとケーブルを接続し直します。

### SO-DIMM が正しく取り付けられたか確認する

- 1 ThinkPad の電源をオンにします。
- 2 「To interrupt normal setup, press the blue Access IBM button」が画面左下に表示されている間に Access IBM ボタンを押します。
- 3 「構成」の下にある「BIOS へのアクセス」をクリックして「BIOS Setup Utility」を開きます。
- 4 「Installed memory」項目に、ThinkPad に取り付けられたメモリーの合計量が表示されます。たとえば、標準装備のメモリーが 256 MB の ThinkPad に 512 MB SO-DIMM を取り付けた場合、「Installed memory」に表示される 量は 768 MB になるはずです。

| モデル番号 ( | TYPE): |
|---------|--------|
|---------|--------|

シリアル番号 (S/N):

販売会社または特約店

PC サポートの Web サイト:

PC ヘルプセンターの電話番号:

Portions (Copyright International Business Machines Corporation 2005. All rights reserved.

Thinkpad は、Lenovo の商標です。 IBM は、IBM Corporation の商標です。

Copyright Lenovo 2005

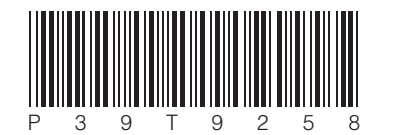

Printed in China